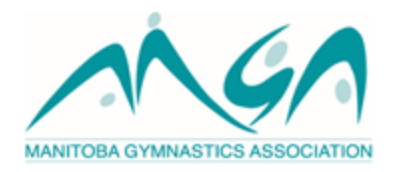

## **Making Ethical Decisions Online Evaluation:**

1. Log Into the Locker here: <u>https://thelocker.coach.ca/account/login?ReturnUrl=%2f</u>

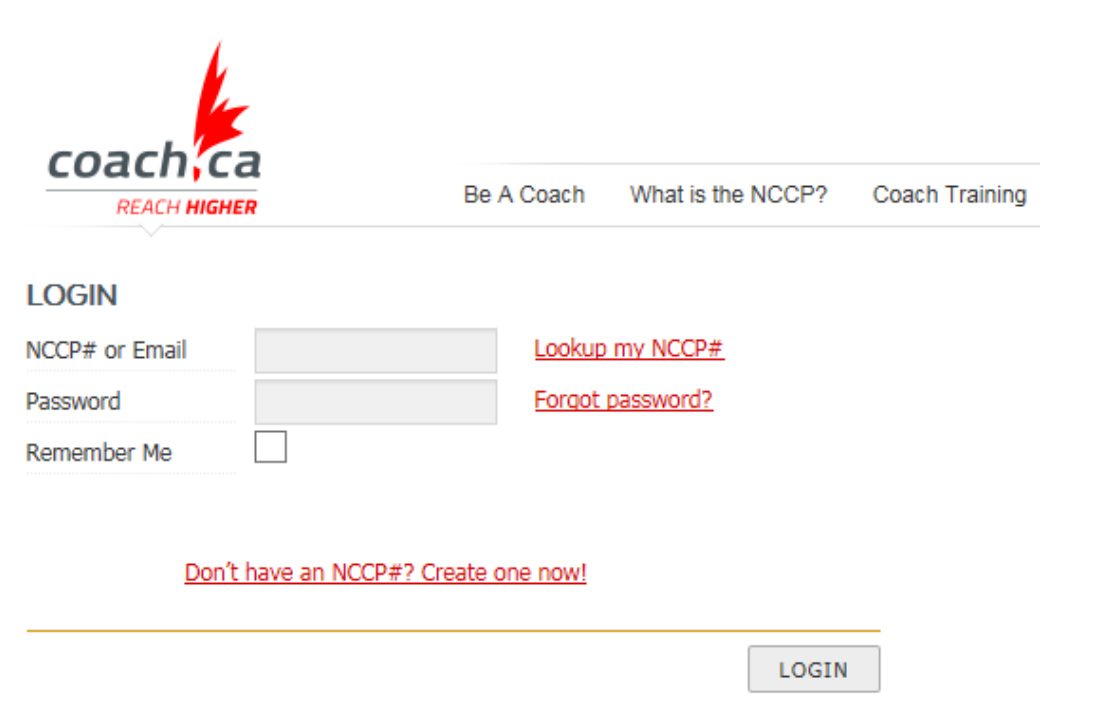

2. Click on Home.

| coach ca                                                                              |                             | Be A Coach W    | Vhat is the NCCP? | Coach Training            |
|---------------------------------------------------------------------------------------|-----------------------------|-----------------|-------------------|---------------------------|
| A Profile                                                                             | e DETAILS                   | CERTIFICATION   | PURCHASES         | HISTORY                   |
| Karly Miller<br>NCCP# 967369   karlykmiller@gmail.com   (204) 801-2852   Winnipeg, MB |                             |                 |                   |                           |
| PERSONAL                                                                              | Last name *<br>First name * | Miller<br>Karly |                   | IOGRAPHICS<br>rmed Forces |

3. Click e-Learning.

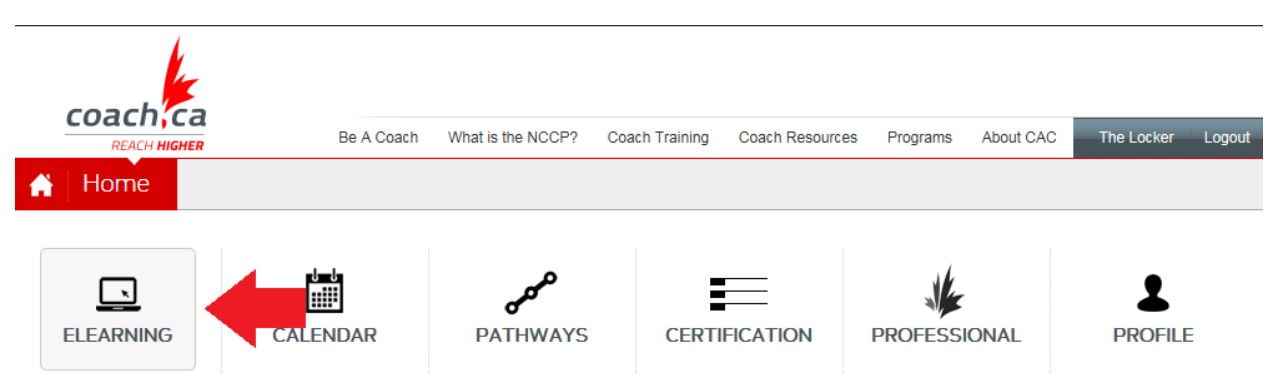

4. Click on Make Ethical Decisions Online Evaluation.

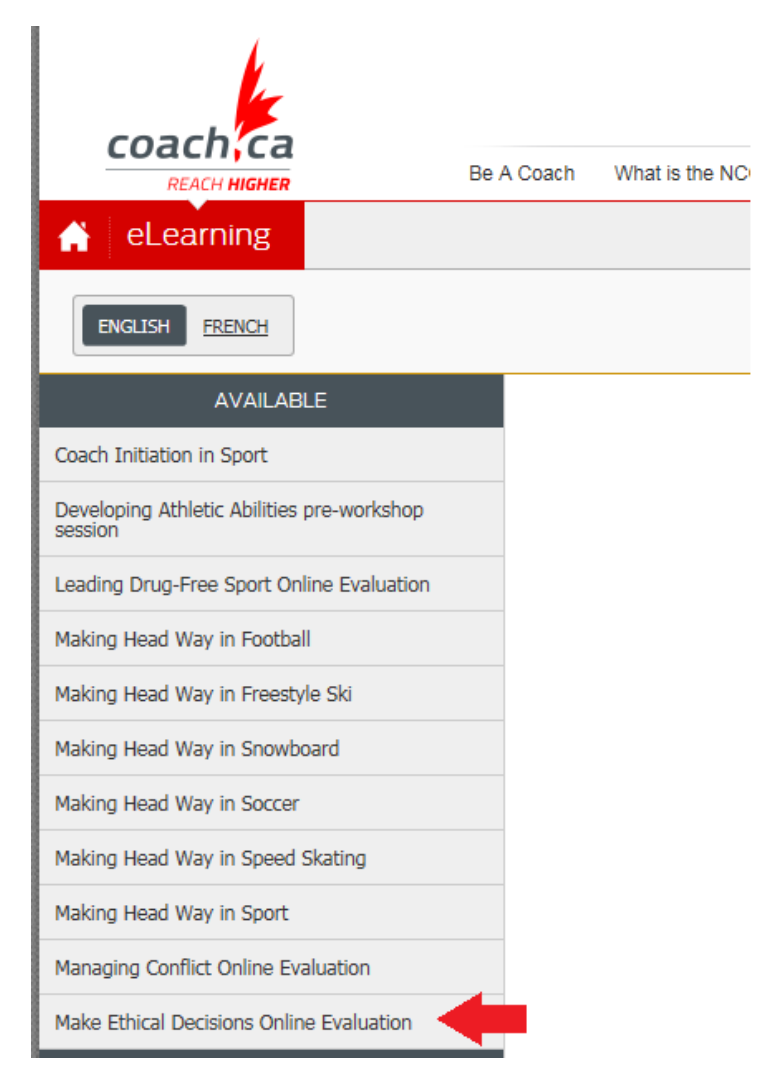

## 5. Click on the colored portion.

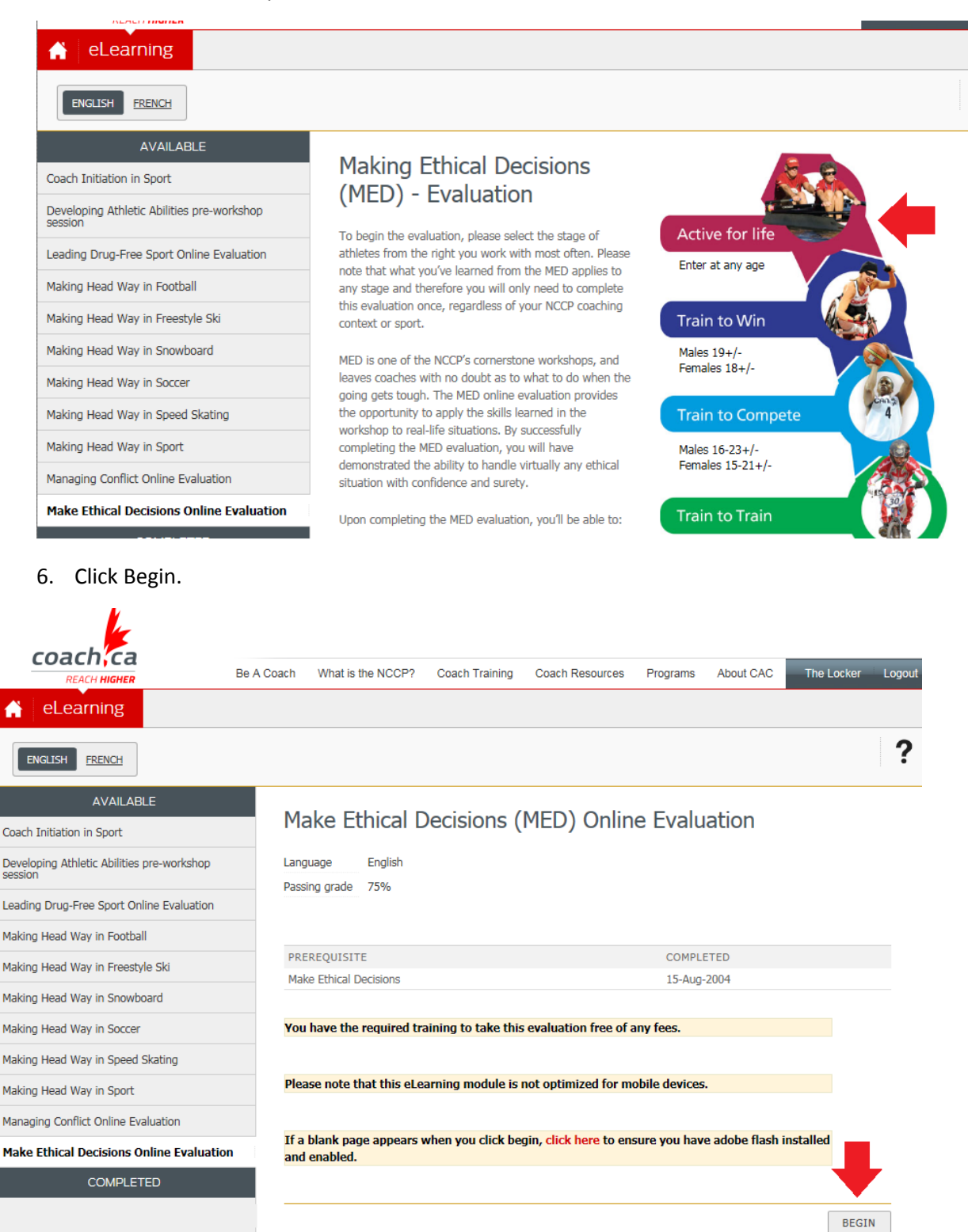

7. A pop up window will appear. You can complete both Scenarios within the course, you need 75% to pass.